## 吉林师范大学硕士研究生招生信息系统使用说明

1. 请使用谷歌浏览器打开系统。

2. 登录系统

| - 研究生招生信息管理系                                                                                                    |                                                                                                 |       | - 6 | i) <mark>— X</mark> |    |
|----------------------------------------------------------------------------------------------------|-------------------------------------------------------------------------------------------------|-------|-----|---------------------|----|
| ← → C ① 不安                                                                                                    | 全   218.27.6.139/yjszs_xsb/                                                                     |       | ☆   | θ                   |    |
| 🏥 应用 ▶ 建议网站                                                                                                    | 📙 从 IE 中导入 📃 已没表 🐻 《安家在线观看免费》 🤮 论文订单详悟- 艾思》 🥖 招生运程面试系统 📗 Home Page - 研究的                        |       |     |                     |    |
| 吉林                                                                                                    | 师范大学 网络马马马马马马马马马马马马马马马马马马马马马马马马马马马马马马马马马马马马                                                     | 一志愿登录 |     |                     | Î  |
| <b>石</b><br>研<br>和:                                                                                               | <b>研究生招生信息系统学生版</b><br><sup>究生招生信息系统学生版是一个面向考生进行推免、调剂报名,考试成绩信息查询,参加复试,录取人员信息维护<br/>查询的系统。</sup> |       |     |                     |    |
| 注意早<br>1. 请选择年60<br>2. 一志愿考望<br>3. 句志愿极极<br>4. 如有推念、<br>5. 如有推念、<br>6. 如有推念、<br>7. 所有报参料<br>8. "谁会预报"。<br>"哪州校报名" | ● 建築 - 研究生的生産専家族学生(1) 健康 - 研究生的生産専家族学生(1) 生                                                     |       |     | 1                   | 79 |
| ← → C ① 不安                                                                                                    | 全   218.27.6.139/yjszs_xsb/App_Start/Login                                                      |       | ☆   | 0                   | :  |
| 👖 应用 ▶ 建议网站 🚦                                                                                                    | 📙 从 IE 中导入 🔜 已没表 🧧 《安家在线观看免费: 🕑 论文订单详情- 艾思》 🤞 招生远程面试系统 📗 Home Page - 研究::                       |       |     |                     |    |
| 吉林                                                                                                    | 师范大学                                                                                            | 注销    |     |                     |    |
| 使用本地                                                                                                    |                                                                                                 |       |     |                     |    |
| 身份证号                                                                                                    |                                                                                                 |       |     |                     |    |
| 密码                                                                                                    | 使用身份证号登录, 密码为身份证号                                                                               |       |     |                     |    |
|                                                                                                    |                                                                                                 |       |     |                     |    |
|                                                                                                    | ■ <sub>记错郑</sub>                                                                                |       |     |                     |    |
|                                                                                                    | 一志愿登陆                                                                                           |       |     |                     |    |
| 取同漆码                                                                                                    |                                                                                                 |       |     |                     |    |
|                                                                                                    |                                                                                                 |       |     |                     |    |
| © 2020 - 杭/                                                                                                    | 州斐然信息技术有限公司版权所有                                                                                 |       |     |                     |    |

79

## 3. 更改密码。更改后请妥善保存,后续复试和录取工作仍需使用。

| 📔 管理帐户 - 研究生招生信         | 息系统 × +                                       |                   |                 |       |               |            |                   |             | _ 0    | ×  |
|-------------------------|-----------------------------------------------|-------------------|-----------------|-------|---------------|------------|-------------------|-------------|--------|----|
| ← → C ① 不安              | 全   218.27.6.139/yjsz                         | s_xsb/App_Start/M | anage           |       |               |            |                   | 0.4         | ☆ 6    |    |
| 👖 应用 😤 百度 🗋 演           | 宝 🗋 京东 🗋 天猫                                   | 🗋 苏宁易购 🖒          | 建议网站 📒 从 IE 中导入 | - 已发表 | 🋂 论文订单详情- 艾思特 | 🤞 招生远程面试系统 | 📔 Home Page - 研究生 | ● 帝国网站管理系统  |        | ** |
| 吉林                      | 师范大学                                          |                   |                 |       |               |            |                   | 注销          |        |    |
| 管理的<br>你以自鹭身份<br>"密码起码由 | <b>长户.</b><br><sup>登录更改密码。</sup><br>1字母,数字或符号 | 2种类型组成"           |                 |       |               |            |                   |             |        |    |
| 当前慶码                    |                                               |                   |                 |       |               |            |                   |             |        |    |
| 新蜜码                     |                                               |                   |                 |       |               |            |                   |             |        |    |
| 确认新密码                   | 更                                             | 攻密码               |                 |       |               |            |                   |             |        |    |
| © 2021 - रहेत           | 州斐然信息技术有限公司                                   | 別版权所有             |                 |       |               |            |                   |             |        | 84 |
|                         |                                               | 🖃 🔍 (             | 📉 🛛 🗰           |       |               |            | 50 🕄 🖟            | × 📀 Ҏ 🗊 📶 🖓 | :53 周四 |    |

4. 进入系统后点击"一志愿初试成绩查询"

| 吉林师范大学                           |                   |                    | 你好!> 修改密码 注销 |  |  |  |  |  |  |
|----------------------------------|-------------------|--------------------|--------------|--|--|--|--|--|--|
| 登陆考生准考证号:102031211000000;姓名:4000 |                   |                    |              |  |  |  |  |  |  |
| 信息公告                             |                   | 一志愿初试成绩查询          |              |  |  |  |  |  |  |
| 报名人准考证号:1020312110———,姓名:《一一     |                   |                    |              |  |  |  |  |  |  |
| 申请复查科目 外语 ▼ 申请提交                 | 取消申请 报表打印         | 申请表上传 选择文件 未选择任何文件 |              |  |  |  |  |  |  |
|                                  | 说明:客观题是用机         | 1器阅卷,所以不在复核范围。     |              |  |  |  |  |  |  |
| 申请复按初试成绩可以选择多门科目                 |                   |                    |              |  |  |  |  |  |  |
|                                  |                   |                    |              |  |  |  |  |  |  |
|                                  | 见坎坷逃拜上载关件,然后按甲谓表。 |                    |              |  |  |  |  |  |  |
|                                  |                   |                    |              |  |  |  |  |  |  |
|                                  |                   |                    |              |  |  |  |  |  |  |
|                                  |                   |                    |              |  |  |  |  |  |  |
|                                  |                   |                    |              |  |  |  |  |  |  |
|                                  |                   |                    |              |  |  |  |  |  |  |
|                                  |                   |                    |              |  |  |  |  |  |  |
|                                  |                   |                    |              |  |  |  |  |  |  |
| 初试成绩复核结果                         |                   |                    |              |  |  |  |  |  |  |
|                                  |                   |                    |              |  |  |  |  |  |  |
|                                  | 考研成模              |                    |              |  |  |  |  |  |  |
| は2710月10 支型排序 尽分 思想政治理论          |                   | 美不更论               | 京佃人体、巴彬人体    |  |  |  |  |  |  |
|                                  |                   |                    |              |  |  |  |  |  |  |

5. 成绩复查申请。如需复查初试成绩,请下载附件1《初试成绩复查登记表》,按要求填写,并粘贴考生本人身份证和初试准考证扫描件,

保存为 PDF 文件,以"考生编号+姓名"命名。

①选择需要复查科目

②选择"考生编号+姓名".pdf 文件

③点击"申请表上传"

| 吉林师范大学                           | 你好!> 修改密码 注銷                                          |  |  |  |  |  |  |
|----------------------------------|-------------------------------------------------------|--|--|--|--|--|--|
| 登陆考生准考证号:102031211000000;姓名:4000 |                                                       |  |  |  |  |  |  |
| 信息公告                             | 一志愿初试成绩查询                                             |  |  |  |  |  |  |
| <u> </u>                         | 报名人准考证号:1020312110,姓名:《二》                             |  |  |  |  |  |  |
| 申请复查科目 外语 ●前提交                   |                                                       |  |  |  |  |  |  |
| 1                                | 时时:各观题是用的10款间转,70———————————————————————————————————— |  |  |  |  |  |  |
| 请按浏                              | 赏按钮选择上载文件,然后按申请表上传按钮上载。上载文件为1                         |  |  |  |  |  |  |
| 1                                |                                                       |  |  |  |  |  |  |
| 申请复查科目 外语 ▼ 申请提                  | 交 <b>取消申请 报表打 申请表上传 选择</b> 交件 10203121100 odf         |  |  |  |  |  |  |
|                                  | 伊朗・安測物是用机発送                                           |  |  |  |  |  |  |
|                                  | 3                                                     |  |  |  |  |  |  |
| ④显示"申请表上载成                       | ;功"。                                                  |  |  |  |  |  |  |

アンフィ 干咱化上轵风切

| 报名人准考证号:102031211(                            | 申请表上载成功! |
|-----------------------------------------------|----------|
| 申请复查科目 政治 ▼ 申请提交 取消申请 报表打印 申请表上传 选择文件 未选择任何文件 |          |

⑤点击"申请提交",出现"您申请复查的科目是…"和"提交成功", 操作结束。

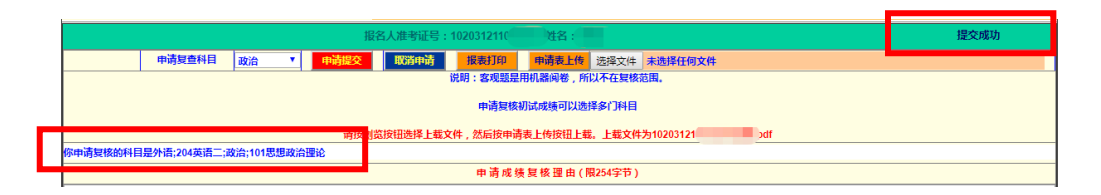

6. 如有多个科目需要复查,重复上述步骤。

7. 复查结果将在本系统的"初试成绩复核结果"一栏进行反馈,请 予以关注。